Een tekst of foto inbrengen via filter perspectief punt op schuine voorwerpen

maak je tekst

zet je tekst laag om in pixels

dan ctrl+a dan ctrl +c (dat is je tekst of foto op het klembord plaatsen om hem later te plakken )

oogje uit van de tekstlaag

activeer nu de laag, boek

maak een nieuwe laag

zo kan je achteraf die laag nog wat stijl geven

dan filter- perspectiefpunt

klik op -vlak maken

bij cc is het dat 2 icoontje.

maar jullie zien het wel, er staan er niet zoveel

klik nu in de 4 hoeken je kan nog dat vlak bijwerken door aan de hoekjes trekken tot je vlak blauw kleurt

ik deed dat op de voorpagina

je kan het ook op de zijkant doen om de tittel te plaatsen

je kan hem daar mooi verticaal omdraaien

zo zou het er uit moeten zien.

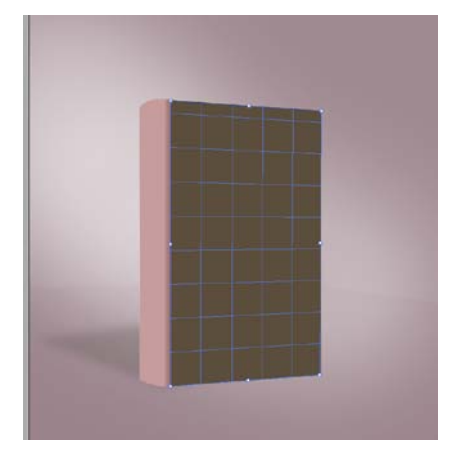

nu ctrl+

je tekst of foto zou je nu moeten zien

sleep de tekst of foto nu over je boek tot hij mooi in je gemaakt vlak ziet springen

## dan crtl+t

verschuif die laag tot je de schaalhengels ziet en nu kan je alles mooi gaan plaatsen in perspectief

en dan op ok

je tekst en foto staan mooi in perspectief

heel simpel met een mooi resultaat

zo zijn er veel wegen die naar Rome leiden

ps

om je gemaakt blauw vlak te verwijderen druk op backspace

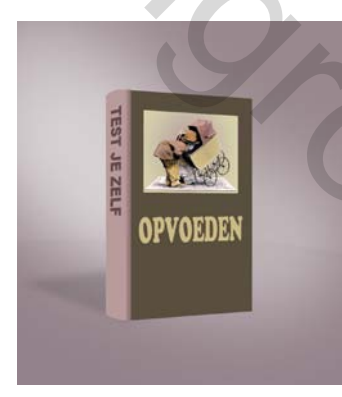

Groetjes van Palson